## Web 端如何修改密码(文档)

用户登录互海通 Web 端,点击右上角用户名处(步骤 1),在跳出的弹窗中点击"重 置密码"(步骤 2),输入新旧密码,并点击保存,即可成功修改密码(步骤 3)。

| GEAN LINE TEC     SECAN LINE TEC     SECA |             | Э БЖИВ Т                                                                                                    | L作合(3379) 船舶AIS 资讯                                                                                                    | 1、点击用户名处 ← ● 💽 🚥 👘                                                                                                    |
|----------------------------------------------------------------------------------------------------|-------------|----------------------------------------------------------------------------------------------------|----------------------------------------------------------------------------------------------------|----------------------------------------------------------------------------------------------------|
| 全部菜单 ⇄                                                                                                    |             | 待办事项                                                                                                    |                                                                                                    |                                                                                                    |
| <b>即</b> 公告管理                                                                                                    | 0           | <b>總程兩批 全部(1291)</b> 甲批(223) 执行(383) 绘权(685)                                                                                                    |                                                                                                    | 待处理任务 全部 (2088) 正常 (224) 临期 (83) 起即 ( <b>反风</b> 我的                                                                                                    |
| \$ ALAMAN                                                                                                    |             | 7         2         7         1         103         5         3         60           执行         独行         第批         軍批         事批         5         3         60                                                                                                    | 55 3<br>验校 事批 3<br>执行                                                                                                    | 47         34         8         1217         3         Connie 部: 活営部 図         回申請的申請           場合         328         Connie 部: 活営部 図         回申請的申請         日         日         日 |
| A 船员管理                                                                                                    |             | 不符合项 松童整改 文件修改 采购中端 開价方案 現的方案 采购订单     479     1     8     both 10     1     1     1     1     1     1     1     1     1     1     1     1     1     1     1     1     1     1     1     1     1     1     1     1     1     1     1     1     1     1     1     1     1     1     1     1     1     1     1     1     1     1     1     1     1     1     1     1     1     1     1     1     1     1     1     1     1     1     1     1     1     1     1     1     1     1     1     1     1     1     1     1     1     1     1     1     1     1     1     1     1     1     1     1     1     1     1     1     1     1     1     1     1     1     1     1     1     1     1     1     1     1     1     1     1     1     1     1     1     1     1     1     1     1     1     1     1     1     1     1     1     1     1     1     1     1     1     1     1     1     1     1     1     1     1     1     1     1     1     1     1     1     1     1     1     1     1     1     1     1     1     1     1     1     1     1     1     1     1     1     1     1     1     1     1     1     1     1     1     1     1     1     1     1     1     1     1     1     1     1     1     1     1     1     1     1     1     1     1     1     1     1     1     1     1     1     1     1     1     1     1     1     1     1     1     1     1     1     1     1     1     1     1     1     1     1     1     1     1     1     1     1     1     1     1     1     1     1     1     1     1     1     1     1     1     1     1     1     1     1     1     1     1     1     1     1     1     1     1     1     1     1     1     1     1     1     1     1     1     1     1     1     1     1     1     1     1     1     1     1     1     1     1     1     1     1     1     1     1     1     1     1     1     1     1     1     1     1     1     1     1     1     1     1     1     1     1     1     1     1     1     1     1     1     1     1     1     1     1     1     1     1     1     1     1     1     1     1     1     1     1     1     1     1     1     1     1     1 | 采购订单 高船申请 高船申请 <b>6 3 1 1 1 1</b>                                                                                                    | 采购计划 购价单 能拍自购 促养单 维修计划 6 巴 贝斯的中脑<br>1 2 4 2 42 42 64 64 64 64 64 64 64 64 64 64 64 64 64                                                                                            |
| □ 船员费用                                                                                                    |             |                                                                                                    | 947 <u>528</u> 947<br>自修项 自修项 航修项                                                                                                    | 2200 2017 2017 2017 2017 2018<br>前次油耗 定期检验 定期检验 应急计划 法料绘员 第270579 通出 → 五五                                                                                                    |
| <u>9</u> 招聘管理                                                                                                    |             | 7         17         9         33         2         3         9         23           验衣         事批         筆批         筆批         筆批         筆批         登衣         ●         ●         ●         ●         ●         ●         ●         ●         ●         ●         ●         ●         ●         ●         ●         ●         ●         ●         ●         ●         ●         ●         ●         ●         ●         ●         ●         ●         ●         ●         ●         ●         ●         ●         ●         ●         ●         ●         ●         ●         ●         ●         ●         ●         ●         ●         ●         ●         ●         ●         ●         ●         ●         ●         ●         ●         ●         ●         ●         ●         ●         ●         ●         ●         ●         ●         ●         ●         ●         ●         ●         ●         ●         ●         ●         ●         ●         ●         ●         ●         ●         ●         ●         ●         ●         ●         ●         ●         ●         ●         <                                                                                                    | 6 3 1<br>東批 执行 验收                                                                                                    |                                                                                                    |
| ₽ 维护保养                                                                                                    |             | 「修項 库存申顿 库存申顿 船舶报销 备用金 航修结算 物资反馈 物资反馈 物资反馈 物资反馈                                                                                                    | 航次汇报 油料检测 油料检测                                                                                                    | •                                                                                                    |
| ₿ 维修管理                                                                                                    |             | 执行         筆枕         执行         验收         执行         验收         独行         验收         独石           追溯         航海海園         航海海園         航海海園         航海海園         航海海園         航海海園         航海海園         航海海園         航海海園         航海海園         航海海園         航海海園         航海海園         航海海園         航海海園         航海海園         東島田         東谷田         東谷田         東谷田         東谷田         東谷田         東谷田         東谷田         東谷田         東谷田         東谷田         東谷田         東谷田         東谷田         東谷田         東谷田         東谷田         東谷田         東谷田         東谷         東谷田         東谷         東谷        東谷         東谷         東谷                                                                                                    |                                                                                                    | 2、在跳出的弹窗,点击"重置密码"                                                                                                    |
| ▲ 库存管理                                                                                                    |             |                                                                                                    |                                                                                                    |                                                                                                    |
| ₩ 采购管理                                                                                                    |             | 快捷方式                                                                                                    |                                                                                                    |                                                                                                    |
| ₿ 费用管理                                                                                                    |             | 「「「「「「「」」」「「「」」」「「「」」」「「「」」」「「」」」「「」」「「」」」「「」」」「「」」」「「」」」「」」「」」「」」「」」」「」」」「」」」「」」」「」」」「」」」「」」」「」」」」                                                                                                    | 「橫麻船申请」「新埔采购申请」「新埔渔的                                                                                                    | 新黨曲科检测 新黨曲科检测 新彈動攻工作汇級                                                                                                    |
| 商务管理                                                                                                    |             | 成本统计 事项统计                                                                                                    |                                                                                                    | 活件 CNY > 全日時以機樂                                                                                                    |
| 曲 船舶报告                                                                                                    |             |                                                                                                    |                                                                                                    |                                                                                                    |
| ⊘ 船舶检查                                                                                                    |             | 船员费用 2021-05 ~ 2021-05 亚带洋情                                                                                                    | 采购成本                                                                                                    | 2021-05 ~ 2021-05 重新評情 出库成本 2021-05 ~ 2021-05 重新评情                                                                                                    |
| D 体系管理                                                                                                    |             |                                                                                                    |                                                                                                    |                                                                                                    |
| ₽ 海芳管理                                                                                                    |             | 0                                                                                                    | 0 —                                                                                                    | - 0 0.00 0                                                                                                    |
| ▲ 船舶事件                                                                                                    |             | 总计                                                                                                    | (B)                                                                                                    | は<br>( 単)                                                                                                    |
| ⑤ 互海科指<br>待办事项<br>海明专用                                                                                                    | ž<br>i      | I# (02) 855 (02) 856 (02)                                                                                                    | <ul> <li>第186 Marc</li> <li>第186 Marc</li> <li>第188 Marc</li> <li>第188 Mar</li></ul> |                                                                                                    |
| 2010T± 44316                                                                                                    |             |                                                                                                    |                                                                                                    |                                                                                                    |
| 7<br>执行                                                                                                    | 2<br>验欲     | 7         1         103         5         3         60           执行         审批         审批         审批         重抗         执行         执行                                                                                                    | *新密码                                                                                                    | ↑ 34 8 1/1/ 3 24 16 6 70<br>↑ 处理 执行 执行 安排 处理 到期 到期 预滞 无                                                                                                    |
| 不符合项                                                                                                    | 不符合         | 员检查整改文件修改采购申请询价方案词价方案采购订单 F                                                                                                    |                                                                                                    | 计划 词价单 膨胎自购 保养单 维修计划 维修方案 船舶证书 公司证书 船员证书 船员                                                                                                    |
| 479 验收                                                                                                    | 执行          | 3         1/         284         11         2/         A           验收         验收         执行         审批         审批         执行                                                                                                    | ******                                                                                                    | 久 执行 执行 执行 拉詞                                                                                                    |
| 保养单                                                                                                    | 船员调         | ◇ 船员调令 船船自购 船员考核 船员报销 维修中请 维修方案                                                                                                    | "里夏鸾时                                                                                                    | 由耗 定期检验 定期检验 应急计划 油料检测                                                                                                    |
| 验收                                                                                                    | 审批          | 3-3         2         3         9         23           验収         審批         輸払         審批         验收                                                                                                    |                                                                                                    |                                                                                                    |
| 厂修项                                                                                                    | 库存申         | 及 库存申领 船舶报销 备用金 航修结算 物资反馈 机<br>3 7 1 1 1 69                                                                                                    | 周度                                                                                                    | RYH                                                                                                    |
| 执行                                                                                                    | 审批          |                                                                                                    | UK17                                                                                                    |                                                                                                    |
| 能印刷                                                                                                    | NA 149 / 16 | 3、输入新旧密码                                                                                                    |                                                                                                    |                                                                                                    |